### "نحوه ثبت درخواست مربوط به مشکلات درون دانشکده ای"

با توجه به رویکرد دانشکده مبنی بر اصلاح در رویه بررسی به مشکلات درون دانشکدهای روالی را در سیستم گلستان جهت این موضوع پیشنهاد نمودند که به شرح زیر طرح ریزی و اجرا گردید:

#### 1- نحوه ثبت درخواست توسط دانشجو

۱–۱– دانشجو در بخش پیشخوان سامانه گلستان/ درخواست بررسی امور آموزشی/ ثبت درخواست جدید، مراجعه می نماید.

| تم جامع دانشگاهی گلستان - دانشگاه خوارزمی - بیشخوان خدمت - Profile 1 - Microsoft Edge 😢 | سينه               |                                                                                                    |                                                                                                    |                                |             | - 🗆 X                                                                                                    |
|-----------------------------------------------------------------------------------------|--------------------|----------------------------------------------------------------------------------------------------|----------------------------------------------------------------------------------------------------|--------------------------------|-------------|----------------------------------------------------------------------------------------------------|
| fttps://golestan.khu.ac.ir/forms/authenticateuser/main.htm                              |                    |                                                                                                    |                                                                                                    |                                |             | D                                                                                                    |
| الله الله الله الله الله الله الله الله                                                 |                    | یہ نارجما<br>کاشی گلستان ادانشگاہ خوارزمی                                                                | سیستم جامع دانش                                                                                                    |                                | خوان خدعت   | کاربر ۱ روع اله سطانتی خروج<br>کاربر ۱ روع اله سطانتی خروج<br>کاربر ۱ یا یا کاللاغات خامع داشنجو ۱ یا ییش<br>آن بیشخوان خدمت |
|                                                                                         |                    |                                                                                                    | درخواست حديد                                                                                                    |                                | a           | کاربر (۵۸۲۵۲۵ )                                                                                                    |
|                                                                                         | بدارك 🕶            | جسنجو                                                                                                    | تاب شده(0)   انتخاب همه   عدم انتخاب                                                                                      | لتع                            |             |                                                                                                    |
|                                                                                         | زمان               | موضوع                                                                                                    |                                                                                                    | فرستنده                        | عمليات      | شخصې (5) 💌                                                                                                    |
|                                                                                         | )*••/•1/17 - 1•:)7 | ست ۱) - ثبت شرح درخواست دانشجو با توضیحات<br>ابی - ۲۹۹۲                                                  | بررسای مشکلات درون دانشکده ایا (ویرا،<br>کامل - ۹۶۲۰۲۳۰۰۷ - فاطمه حبیب زاده گد<br>-                                       |                                | d ¶ × 2 ⊡ ` | کارت دانشمویی<br>فارغ التصیلی<br>التاضاد التار، کنبر، تلکه                                                                   |
|                                                                                         | 1799/17/11 - 14:17 | سی و بژوهشمی دانشجو - ثبت درخواست کمیسیون<br>ردن گردش کار درخواست با کلیك بر روی آیکون تأثید و<br>تابی - | سایر درخواستهای مرتبط با مشکلات آموزش<br>توسط دانشجو - بارگذاری مدارك - و فعال ک<br>ارسال - ۲۲۰۰۲۲۰۰۷ - فاطمه حبیب زاده گ | ندیر گروه برق و کامپیوتر       | ****        | ورعوقت ورسی قور فوزشی (د)<br>لیت نم اصلی<br>ترمیم                                                                            |
|                                                                                         | 1799/17/-7 - 19:77 | بحی و پژوهشی دانشجو - ثبت درخواست کمیسیون<br>ردن گردش کار درخواست با کلیك بر روق آیگون نائید و<br>عابی   | سایر درخواستهای مرتبط با مشکلات آموزش<br>نوسط دانشجو - بارگذاری مدارك - و فعال ک<br>ارسال - ۹۶۲۰۲۲۰۰۷ - فاطمه حبیب زاده گ | تارشناس آموزشنی برق و کامیبونر |             | در هواست نط درس مطلعه آزاد توسط دانشیو<br>شِت در خواست مهمان تکرس به دانشگاه دیگر<br>شِت در خواست وام دانشیو                 |
|                                                                                         | 1799/11/79-14:**   | سی و پژوهشسی دانشجو - ثبت درخواست کمیسیون<br>ردن گردش کار درخواست با کلیك بر روی آیکون تائید و<br>نابی - | سایر درخواستهای مرتبط با مشکلات آموزش<br>توسط دانشجو - بارگذاری مدارك - و فعال ک<br>ارسال - ۲۲۰۰۲۲۰۰۷ - فاطمه حبیب زاده گ |                                | ****        | درخواست تبت تام دوره کها:<br>پرداغت شهریه دانشجو                                                                             |
|                                                                                         | 1799/11/14-77:7+   | سی و بزوهشسی دانشجو - تیت درخواست گفیسیون<br>ردن گردش کار درخواست با کلیك بر روی آیکون تأثید و<br>غایی - | سایر درخواستهای مرتبط با مشکلات آمورش<br>توسط دانشجو - بارگذاری مدارك - و فعال ک<br>ارسال - ۲۲۰۲۲۰۰۷ - فاطمه حبیب زاده گ  | نارشناس آموزشنی برق و کامپیوتر |             | 5                                                                                                    |
|                                                                                         |                    |                                                                                                    |                                                                                                    | - ( یو کا رهایش ( - ۵ از ۵     | 1 1/1 coso  |                                                                                                    |
|                                                                                         |                    |                                                                                                    |                                                                                                    |                                |             | 544 E #                                                                                                    |
|                                                                                         |                    |                                                                                                    |                                                                                                    |                                |             |                                                                                                    |

#### ۱-۲- قرار دادن نوع درخواست بر روی مشکلات درون دانشکده ای.

| سيستم جامع دانشگاهي گلستان - دانشگاه خوارزمي - بيشخوان خدمت - Profile 1 - Microsoft Edge 🎱 |                                                                                                    |
|--------------------------------------------------------------------------------------------|----------------------------------------------------------------------------------------------------|
| https://golestan.khu.ac.ir/forms/authenticateuser/main.htm                                 |                                                                                                    |
| A                                                                                          | به نام خدا                                                                                                    |
| درخواست بررسی مسائل آموزشی دانشجو 🔘 مشخصات رای 🔿 🖉                                         | ا یو 🔞 درخواست بررسای مسائل آموزشای دانشجو                                                                                                    |
| 0                                                                                          | م<br>شماره دانشجو (۲۰۰۳۲-۹۶۲ ) 🔋 (حیب زاده گنایی فاطمه                                                                                                    |
|                                                                                            | ا مشخصات درخواست)<br>بر ا                                                                                                    |
|                                                                                            |                                                                                                    |
|                                                                                            | سال درخواست اول اخذ معرف است. درخواست در ساناه سجاد<br>درخواست اول اخذ معرز در اشتکه ، ایک نیز ایم خاص                                                        |
|                                                                                            | د درماست مرا معهر در داشگاه در ایم خاص<br>به<br>ای درخواست دوم مرحمه تعمیلی بودن احساب (زیمان)                                                                |
|                                                                                            | این ایر در گروه درسی غیر مجاز<br>نیز<br>ایر ایران                                                                                                    |
|                                                                                            | ا<br>اب درخواست چهارم درواست های نوشها کمیسود موارد های<br>راب درخواست چهارم درواست های در در امیر از حدف تکدرس) بیش از تعاد نعین شده در حدف اسطراری<br>در با |
|                                                                                            | رئے مدارك بيوست درخواست انمراف از تحميل<br>در                                                                                                    |
|                                                                                            | שיש אלמש געלפועים - אלמש געלפועים - דיין אלמש געלפועים - דיין - דיין - דיין - דיין - דיין - דיין - דיין - דיין                                                |
|                                                                                            |                                                                                                    |
| المناجب المناجب                                                                            | المراجعة المحافظ المحافظ المحافظ المحافظ المحافظ المحافظ المحافظ المحافظ المحافظ المحافظ المحافظ المحافظ المحافظ                                              |
|                                                                                            | 1 پرغام کد 200-11685 : جستجو با موقفیت انجام شد                                                                                                    |

۱–۳– تايپ و ايجاد درخواست.

| اسیستم جامع دانشگاهی گلستان - دانشگاه خوارزمی - پیشخوان خدمت - W Profile 1 - Microsoft Edge |            |                        |                                                              | -                         | o x                 |
|---------------------------------------------------------------------------------------------|------------|------------------------|--------------------------------------------------------------|---------------------------|---------------------|
| ttps://golestan.khu.ac.ir/forms/authenticateuser/main.htm                                   |            |                        |                                                              |                           | P                   |
|                                                                                             | به نام خدا |                        |                                                              |                           | × .                 |
| درخواست بررسی مسائل آموزشی دانشجو 💿 مشخصات رای 🔿 🕸 🤔                                        |            |                        | پ مسائل آموزشکِ دانشجو                                       | ) درخواست بررس۸           |                     |
| 3                                                                                           |            |                        | ۰۲۲۰۲۹ 🔋 (جبیب زاده گنایی فاطمه                              | شماره دانشجو ٧            | D                   |
|                                                                                             |            | Provintion tal and the | and and the second to be                                     | ات درخواست )<br>بعد سخط ا | کاربر               |
|                                                                                             |            |                        | ستین دروه دستنابی<br>۱۳۹۲ ؟ اینمسال دوم سال تحصیلی ۱۴۰۰-۱۳۹۹ | يوع درخوست<br>ترم (       |                     |
|                                                                                             |            |                        | با سلابادر هواست                                             |                           | شخصه                |
|                                                                                             | •          |                        |                                                              | درخواست اول               | کارت دا<br>فارغ الا |
|                                                                                             | 9          |                        |                                                              | درخواست دوم               | ورخوف               |
|                                                                                             | 9          |                        |                                                              | درخواست سوم               | ترميم<br>د ها ا     |
|                                                                                             | ()<br>()   | 8                      |                                                              | درخواست چهارم             | ئېت در.<br>درخوان   |
|                                                                                             | 7          | [                      |                                                              | د بيوست درخواست ا         | ئېت درم<br>درخو ا   |
|                                                                                             | ٩          |                        |                                                              | خلاصه درخواست             | يرداهت              |
|                                                                                             |            | <u>N</u>               |                                                              | 1                         |                     |
|                                                                                             |            |                        |                                                              |                           |                     |
|                                                                                             |            |                        |                                                              |                           |                     |
|                                                                                             |            |                        |                                                              |                           |                     |
|                                                                                             |            |                        |                                                              |                           |                     |
|                                                                                             |            |                        |                                                              |                           |                     |
|                                                                                             |            |                        |                                                              |                           |                     |
|                                                                                             |            |                        |                                                              |                           |                     |
|                                                                                             |            |                        |                                                              |                           |                     |
|                                                                                             |            |                        |                                                              |                           |                     |
|                                                                                             |            |                        |                                                              |                           |                     |
|                                                                                             |            |                        |                                                              |                           |                     |
|                                                                                             |            |                        |                                                              |                           |                     |
|                                                                                             |            |                        |                                                              |                           |                     |
| -                                                                                           |            |                        |                                                              |                           |                     |
| تندي بالأعشاق المراقبة                                                                      |            |                        | عاد                                                          | الكنييراك 🔒 ايم           | da da               |
|                                                                                             |            |                        |                                                              |                           |                     |

۱–۴– فعال نمودن درخواست جهت انجام مراحل گردش کار با کلیک بر روی فلش سبز رنگ ٔ

| 11 IUUS//COPSIALI, KIU. AC.II / COUTS/ACCIP/ICALPUSPI/ITIAID. IUU                                               |                    |                                                                                                    |                                                                                                    |                                |                  | R                                                                     |
|----------------------------------------------------------------------------------------------------|--------------------|----------------------------------------------------------------------------------------------------|----------------------------------------------------------------------------------------------------|--------------------------------|------------------|-----------------------------------------------------------------------|
| 3                                                                                                    |                    | به نام خدا                                                                                                    |                                                                                                    |                                |                  |                                                                       |
| 1400 do a 22 au o 16/10/34                                                                                      |                    | کاهی کلستان ادانشگاه خوارزمی                                                                                                    | سيستم جامع دانش                                                                                                    |                                |                  | المردية العراقي وأنتر المربع                                          |
| The second second second second second second second second second second second second second second second se |                    |                                                                                                    |                                                                                                    |                                | بشخوان خدعت      | ر بر روی به معددی مربع<br>۱ × منوی کاربر 🛛 × اطلاعات جامع دانشجو 🖌 بی |
| 3                                                                                                    |                    |                                                                                                    |                                                                                                    |                                |                  | 🔞 بېشخوان خدمت                                                        |
|                                                                                                    |                    |                                                                                                    |                                                                                                    |                                |                  |                                                                       |
|                                                                                                    | 45 ¥               | 50.00                                                                                                    | the state of the state of the s |                                | طمه              | کاربر (۱۵۱۷ه ۲۰ در ده کابی ۵۰                                         |
|                                                                                                    | زمان               | موضوع                                                                                                    |                                                                                                    | فرستنده                        | عمليات           | مصدر (5)                                                              |
|                                                                                                    | 14++/+7/77 - 1+217 | ست ۱) - ثبت شرح درخواست دانشجو با توضيحات<br>مدر به ۲۵۹۲                                                                                                    | بررسی مشکلات درون دانشکده ایی (ویرا                                                                                                    |                                |                  | رث دانشمویی                                                           |
|                                                                                                    |                    | in the state of the state of th | ی این دینده در ۲۹۲ ۲۹۲ می ما داده کارد.<br>در این دینده در ۲۹۶ میز ما داده کارد. آمهن                                                                                                    |                                | و مراجل گردش کار | رع تصبی<br>تشایی نقل و نه<br>افغایی نقل و نه                          |
|                                                                                                    | 1794/17/11 - 1/27  | ردن گردش کار درخواست با کلیك بر روی آیكون تالید و                                                                                                    | نوسط دانشجو - بارگذاری مدارك - و فعال ک<br>ایسان دانشجو - بارگذاری مدارك - و فعال ک                                                                                                    | مدیر گروه برق و کامپیوتر       | 12 4· # • U      | ومرفقة ومعالم متودن در توسط بهت الباد                                 |
|                                                                                                    |                    | سین .<br>سه و باوهشیم، دانشیخو - ثبت درخواست گمیسیون                                                                                                    | ارسان ۲۰۱۲٬۲۰۹ میشد میش (سار در خواستهای میش                                                                                                    |                                |                  | رمېم<br>رخوانت اها درس مطالعه آز اد توسط دانشجو                       |
|                                                                                                    | 1799/17/+7 - 19:77 | ردن گُردش کار درخواست با کلیك بر روف أیکون نالید و<br>تابعی                                                                                                    | نوسط دانشجو - بارگذاری مدارك - و فعال ک<br>ارسال - ۹۶۲۰۲۲۰۰۷ - فاطمه حبیب زاده                                                                                                    | کارشناس آموزشنی برق و کامپیونر | # # ¥ 4 @ T      | بت در خواست مهمان نظر س به دانشگاه دیران<br>رخواست کار آموزی          |
|                                                                                                    |                    | سی و پژوهشنی دانشنجو - ثبت درخواست کمیسیون                                                                                                    | سایر درخواستهاف مرتبط با مشکلات آمورد                                                                                                    |                                |                  | یت ترکیو ست و م داشتیو<br>رخو است بُنگ نام نوره گهاد                  |
|                                                                                                    | 1799/11/79-10:**   | ردن گردش کار درخواست با کلیك بر روی آیکون تائید و<br>غابی -                                                                                                    | توسط دانشجو - بارگذاری مدارك - و فعال ک<br>ارسال - ۷۰-۲۲۰۲۷ - فاطمه حبیب زاده آ                                                                                                    |                                | *** * C 1        | رداهت شهريه دانشجو                                                    |
|                                                                                                    |                    | سی و پژوهشنی دانشجو - ثبت درخواست کمیسیون                                                                                                    | سابر درخواستهای مرتبط با مشکلات آموزت                                                                                                    |                                |                  |                                                                       |
|                                                                                                    | 1799/11/17-17:7*   | ردن گردش کار درخواست با کلیك بر روف ایکون تالید و<br>انابی -                                                                                                    | لوسط دانشجو - بارگذاری مدارك - و فعال ک<br>ارسال - ۹٬۲۰۰۳۳۰۹ - فاطمه حبیب زاده آ                                                                                                    | کارشناس اموزشنی برق و کامپیوتر | 87 47 X 4 🖂 0    |                                                                       |
|                                                                                                    |                    |                                                                                                    |                                                                                                    |                                |                  |                                                                       |
|                                                                                                    |                    |                                                                                                    |                                                                                                    |                                |                  |                                                                       |
|                                                                                                    |                    |                                                                                                    |                                                                                                    |                                |                  |                                                                       |
|                                                                                                    |                    |                                                                                                    |                                                                                                    |                                |                  |                                                                       |
|                                                                                                    |                    |                                                                                                    |                                                                                                    |                                |                  |                                                                       |
|                                                                                                    |                    |                                                                                                    |                                                                                                    |                                |                  |                                                                       |
|                                                                                                    |                    |                                                                                                    |                                                                                                    |                                |                  |                                                                       |
|                                                                                                    |                    |                                                                                                    |                                                                                                    |                                |                  |                                                                       |
|                                                                                                    |                    |                                                                                                    |                                                                                                    |                                |                  |                                                                       |
|                                                                                                    |                    |                                                                                                    |                                                                                                    |                                |                  |                                                                       |
|                                                                                                    |                    |                                                                                                    |                                                                                                    |                                |                  |                                                                       |
|                                                                                                    |                    |                                                                                                    |                                                                                                    |                                |                  |                                                                       |
|                                                                                                    |                    |                                                                                                    |                                                                                                    |                                |                  |                                                                       |
|                                                                                                    |                    |                                                                                                    |                                                                                                    |                                |                  |                                                                       |
|                                                                                                    |                    |                                                                                                    |                                                                                                    |                                |                  |                                                                       |
|                                                                                                    |                    |                                                                                                    |                                                                                                    | م ارد کارداد ۵                 | 1/1 Disc 4       |                                                                       |

## ۲- تایید مدیر گروه و ارسال به کارشناس آموزش

در این مرحله مدیر گروه با تایید و یا عدم تایید با درخواست موافقت یا مخالفت می نماید. موافقت با درخواست به مرحله کارشناس و مخالفت به مرحله دانشجو ارجاع داده می شود.

## ۳- تصمیم کارشناس

در این مرحله سه گزینه وجود دارد:

الف- کارشناس به تصمیم قطعی برسد که درخواست کاملا رد می باشد بنابراین با زدن دکمه عدم تایید کار را بدون انجام به پایان میرساند.

ب- کارشناس خود به این نتیجه میرسد که میتواند کار را انجام دهد که با زدن دکمه تایید و انتخاب گزینه "پایان گردش کار" ضمن انجام کار، گردش را نهایی مینماید.

ج- کارشناس نمی تواند به تنهایی تصمیم نهایی را بگیرد برای همین موضوع با زدن دکمه تایید و انتخاب گزینه "کسب تکلیف از معاون آموزشی دانشکده" از معاون کسب تکلیف می نماید.

| https://golestan.khu.ac.ir/forms/authenticateuser/main.htm |                                   |                                                                                                 |                                                                                                    |                                        |                                     | 5                                                                                                    |
|------------------------------------------------------------|-----------------------------------|-------------------------------------------------------------------------------------------------|----------------------------------------------------------------------------------------------------|----------------------------------------|-------------------------------------|----------------------------------------------------------------------------------------------------|
| 1400 Juge 22 min 16:22:34                                  |                                   | به نام خدا<br>شگاهی گلستان ادنشگاه خوارزمی                                                      | سیستم جامع دار                                                                                                    |                                        |                                     | ر : روع اله سفادتین خروج<br>X منوی کاربر   X بیشجوان خدمت                                                                                  |
|                                                            |                                   |                                                                                                 |                                                                                                    |                                        |                                     | 😡 بیشخوان خدمت                                                                                                    |
|                                                            |                                   |                                                                                                 |                                                                                                    |                                        |                                     |                                                                                                    |
|                                                            |                                   |                                                                                                 |                                                                                                    |                                        |                                     | ارير (۱۹۱۲ ؟ (سعادتی روح اله                                                                                                    |
|                                                            | جارى 🗸                            | حسنحو                                                                                           | ناب شده(0)   انتخاب همه   عدم انتخاب                                                                              | tul                                    |                                     |                                                                                                    |
|                                                            | زمان                              | موضوع                                                                                           |                                                                                                    | فرستنده                                | عمليات                              | سناس آموزشدی برق و کامپیوتر (13) 💌                                                                                                    |
|                                                            | 14-1/-1/17 - 14/17                | ست ۱) - کارشیاس آفوزشی جهت بررسی وضعیت<br>ارجاع به معاون اموزشی دانشکده جهت اعلام نظر -<br>۲۹۹۲ | بررسی مشکلات درون دانشکده ایم (ویز<br>درخواست دانشجو و انجام درخواست و یا<br>۹۰۲۰۲۲۲۰۰۷ - فاطمه حبیب زاده گنایی - | مدیر گروه برق و کامپیوتر               | *** <b>*</b> \$                     | های تقلل و کنیز رشکه<br>موانت و رسی امرا فرزشی (3)<br>موانت اط درس مطلعه از اذ گوسط داشتین (10)                                            |
|                                                            | ) <del>1</del> *••/•7/7) - •A2)7  | اموزشنی جهت بررسی وضعیت مرخصی دانشجو و<br>الید - ۹۷۲۰۰۷۸۵۲ - بیام شمس - ۲۹۸۲                    | درخواست مرخصی تحمیلی - کارشناس<br>ارجاع به معاون آموزشی دانشکده جهت :                                             | مدیر گروه برق و کامپیوتر               | ₩ <sup>(2)</sup> ♥ <sup>(2)</sup> ♥ | هراست تصویب موضوع و اساب مدینههای امور شی پزرهشی<br>- و ناید گزارش عملکرد فمالیتهای آموزشی پژوهشی<br>- درخواست مهمان نکارس به دانشگاه دیگر |
|                                                            | v                                 | پايان گردش                                                                                      | 🗶 تائید و انجام درخواست دانشجو و                                                                                  | مدیر گروه برق و کامپیونر               | *********                           | مواست کار آموزي<br>مواست ازمون جامع                                                                                                    |
|                                                            |                                   | ×                                                                                               | اقدام بعدي                                                                                                    |                                        |                                     | سناس أموزشهِ عمرات (5) 🔹                                                                                                    |
|                                                            | 1.                                |                                                                                                 | بابات گردش کار                                                                                                    | مدیر گروه برق و کامپیوتر               |                                     | ساس آموزشچ گروه سنایع (3) + +                                                                                                    |
|                                                            |                                   | سی دانشکده                                                                                      | کسب تکلیف از معاون اموز،                                                                                          |                                        |                                     | ساس اموزشاف کروه مکانیک (4) 🔹                                                                                                    |
|                                                            | v                                 |                                                                                                 | توضيح                                                                                                    | مدير گروه برق و کامپيونر               | < D                                 | ساس فارغ التحصيلةِ كامبيوتر (15) •                                                                                                    |
|                                                            |                                   |                                                                                                 |                                                                                                    |                                        |                                     | مناس فارغ التحصيلات مقرات (20)<br>مناس فارغ التحصيلات منابع (15)                                                                           |
|                                                            | 14                                | 8                                                                                               |                                                                                                    | من گيميند مکام رو                      | 8                                   |                                                                                                    |
|                                                            |                                   |                                                                                                 |                                                                                                    | سير دروه بری و دسيونر                  |                                     | ساس فی گردہ فتھ ممندسہ پردس ہے۔ الملل                                                                                                    |
|                                                            |                                   |                                                                                                 |                                                                                                    | Sec. Sec.                              | -                                   | (1                                                                                                    |
|                                                            |                                   |                                                                                                 |                                                                                                    | مدیر دروه برق و دامپیونر               |                                     | ساس فارغ النحصيلات فدي مهندسات (3) + V                                                                                                    |
|                                                            |                                   |                                                                                                 |                                                                                                    |                                        |                                     | ساس أموزشاكِ فناكِ مهندساكِ برديس بين المللِ<br>3)                                                                                         |
|                                                            | у.                                |                                                                                                 |                                                                                                    | کارشناس شورا ت، ت، تهران               |                                     | مىاس أمورش دانشكده فيف معيدست (1)                                                                                                    |
|                                                            |                                   |                                                                                                 |                                                                                                    |                                        |                                     | ساس آموزش دانشکده بردیس ك (2) 🕴                                                                                                    |
|                                                            | r.                                |                                                                                                 |                                                                                                    | مدیر گروه برق و کامپیوتر               | 8                                   | ىق الىدرىس قىڭ مېيىدىنىڭ (26) 🔸 م                                                                                                    |
|                                                            | v                                 | بات گردش                                                                                        | تأليد و انجام درخواست دانشجو و يا<br>//                                                                           | مدیر گروه بر <mark>ق</mark> و کامپیونر | 0)                                  |                                                                                                    |
|                                                            | 14++/+1/10-+A:TV                  | شی و پژوهشی دانشجو - کارشناس آموزشی جهت<br>زم و ارجاع به معاون آموزشی دانشگذه جهت تالید -       | سایر درخواستهای مرتبط با مشکلات آموز<br>بررسی وضعیت دانشجو، ثبت توضیحات لا<br>۹۶۵۱۱۱۶۲۲ - بورش بیرنیا -           | کارشناس شورا ت. ت. تهران               | 6 1                                 | 1                                                                                                    |
|                                                            | ) <del>*</del> • ·/• T/10 - •A:TT | شی و بزوهشی دانشجو - کارشناس آموزشی جهت<br>زم و ارجاع به معاون آموزشی دانشیکیه جهت تاثید -      | سایر درخواستهای مرتبط با مشگلات آموز<br>بررسدی وضعیت دانشجو، ثبت توضیحات لا<br>۹/۵۱۱۱۶۲۲ - بویش پیرتیا -          | کارشناس شورا ت، تہ تھران               | 01                                  | ۲                                                                                                    |
|                                                            | *                                 | شه ، ۵ باهشته ، دانشجه - کارشناس ، آمهاشه ، حقت                                                 | ساب درخهاستهای مرتبط با مشکلات آمه                                                                                |                                        |                                     |                                                                                                    |
|                                                            |                                   |                                                                                                 | 4-9                                                                                                    | 🔹 🕨 دو 💙 نمایش ۱ - ۵۰ از               | مفحه 1 از۹                          |                                                                                                    |
|                                                            |                                   |                                                                                                 |                                                                                                    |                                        |                                     | Sec. 1                                                                                                    |

# 4- تصمیم معاون آموزشی

در این مرحله معاون آموزشی صرفا درخواست را مشاهده و با زدن دکمه تایید تصمیم خود را برای کارشناس مجدد ارسال مینماید.

| لم جامع دانشگاهی گلستان - دانشگاه خوارزمی - پیشخوان خدمت - Profile 1 - Microsoft Edge 🔮                                                                                                    | سيسا                                                                                                    |                                                                           |                                                                                      |                                        |            | - 🗆 X                                                                                          |
|----------------------------------------------------------------------------------------------------|----------------------------------------------------------------------------------------------------|---------------------------------------------------------------------------|--------------------------------------------------------------------------------------|----------------------------------------|------------|------------------------------------------------------------------------------------------------|
| https://golestan.khu.ac.ir/forms/authenticateuser/main.htm                                                                                                    |                                                                                                    |                                                                           |                                                                                      |                                        |            | P                                                                                              |
| الله المراجع المراجع المراجع المراجع المراجع المراجع المراجع المراجع المراجع المراجع المراجع المراجع المراجع ال<br>المراجع المراجع المراجع المراجع المراجع المراجع المراجع المراجع المراجع المراجع المراجع المراجع المراجع المراجع ا |                                                                                                    | به نارخیا<br>مگاهی گلستان ادانشگاه خوارزمی                                | سيستم جامع دانة                                                                      |                                        |            | کارد : رو اله سفانت خروع<br>۲ منوی کارد [ ۲ میشوان خدمت<br>۱۹۹۹ بیشخوان خدمت                   |
|                                                                                                    | ا دارد ۲                                                                                                    | حستو                                                                      | انتخاب شده(0)   انتخاب قمه   عدم انتخاب                                              |                                        |            | کاربر (۵۲-۹۲ ۲۱) زمانیان مهدی                                                                  |
|                                                                                                    | زمان                                                                                                    | موضوع                                                                     |                                                                                      | فرستنده                                | عمليات     |                                                                                                |
|                                                                                                    | *<br>)#++/+1/27 - )#177                                                                                                    | ست ۱) - تابید و اظهار نظر معاون آموزشهی دانشگده -<br>۲۹۹                  | بررسای مشکلات درون دانشگده ایای (ویرام<br>۹۶۲۰۲۲۰۰۷ - فاطمه حبیب زاده گنایای - ۲     | کارشناس آموزشنی برق و کامپیونر         |            | مساود آموزشه، دانشکده فنه، مهندسه، (1) 👻<br>در ۱ ه ۲۰۰۰ د                                      |
|                                                                                                    | $(A_{n+1},A_{n+1}^{\prime})(d-1+1+)$                                                                                                    | لی و پژوهشی دانشجو - تایید معاون آموزشی<br>بری ممقانی -                   | سایر درخواستهای مرتبط با مشکلات آموزش<br>دانشکده - ۹۵۴۰۵۲۹۰۶ - مهسا بورعلی اک        | کارشناس <sup>آ</sup> موزشای گروه منابع | ۹ 🗈 ۱      | التاساي تقلل و تعيير رشته<br>ورغواست بررسي امور امرزشي (1)<br>در مارين طالع                    |
|                                                                                                    | )+++/+T/(V+)L1)d                                                                                                    | نوزشنی دانشکده - ۹۹۲۰۲۳۰۴۴ - سیدبردیا رحمانی                              | درخواست انمراف از تحمیل - تایید معاون آد<br>-                                        | کارشناس آغوزشنی برق و کامپیونر         | ۹ 🖬 🕚      | گراهی ریزنمرات<br>درخواست تصویب موضوع و اساند فعالیتهای آموزشی برژوشی                          |
|                                                                                                    | )+++/+7/1/-+4/17A                                                                                                    | ای و پژوهشای دانشجو - تایید معاون آموزشای                                 | سایر درخواستهای مرتبط با مشکلات آموزش<br>دانشکده - ۹۵۳۰۷۱۵۱۲ - بهناز بخیایی -        | كارشناس أموزشني عمران                  | ۹ D 1      | بېت و دېږد در رس عشر، مەيپىيەي مورسى پرومىي<br>پردازش مشاهد شمار دارطلىي<br>درخواست آزمون جامع |
|                                                                                                    | ) +++/+T/ ) V - +9/TV                                                                                                    | موزشای دانشکده - ۹۴۲۰۲۱۰۲۲ - سهیل محمدی -                                 | درخواست فرخصی تحصیلی - تایید معاون أ<br>۲۹۹۲                                         | كارشناس أموزشنى عمران                  | <u>م</u> ۵ | معاود آموزشک پردیس خوارزمک نهران (1) (<br>معاود آموزشک پردیس کرچ (1) (                         |
|                                                                                                    | 14++/+T/1V-+V10V                                                                                                    | موزشنی دانشکده - ۹۹۳۶۵۴۶۰۵ - بهزاد رسولی -                                | درخواست فرخصی تحصیلی - تایید معاون أ<br>۲۹۹۲                                         | كارشناس أموزشنى عمران                  | ۹ D J      |                                                                                                |
|                                                                                                    | ) #**/*T/ \\V - *V:0P                                                                                                    | موزشنی دانشکده - ۹۹۳۰۵۹۵۰۴ - فرشاد سیجانی -                               | درخواست مرخصی تحصیلی - تایید معاون آ<br>۲۹۹۱                                         | كارشناس أفوزشنى عمران                  | ۹ 🖬 🕚      | 1                                                                                              |
|                                                                                                    | \ <b>7</b> : <b>7</b> (-7(\ <b>7</b> -\ <b>9</b> : <b>7</b> )                                                                                                    | تایید معاون آموزشای دانشکده جهت لزوم حضور<br>۹۱ - وحیدرضا زنده نام - ۲۹۹۲ | مجور حضور در خوابگاه در ایام خاص کرونا -<br>دانشجو در دانشگاه با خوابگاه - ۸۳۰۶۷۵۰۷  | مدیر گروه عمران                        | ۹ D /      |                                                                                                |
|                                                                                                    | 14++/+T/14 - JV14V                                                                                                    | انشکده - ۹۶۴٬۵۲۹۰۸ - شیوا مسلمی - ۴۰۰۲                                    | حدف ترم(پزشکی) - تابید معاون آموزشنی ه                                               | مدیر گروه صنایع                        |            |                                                                                                |
|                                                                                                    | 14++/+1/17 - 11:11                                                                                                    | تابید معاون آموزشتی دانشکده جهت لزوم حضور<br>۹۰ - محسن هرمزی مقدم - ۴۰۴۲  | مجور حضور در خوابگاه در ایام خاص کرونا -<br>دانشنجو در دانشگاه یا خوابگاه - ۸۲۰۷۳۵۲۴ | مدیر گروه مکانیک                       | ۹ 🗅 ۱۰     |                                                                                                |
|                                                                                                    | $(\psi \ast \psi \ast \psi \ast \psi ) = (\psi \otimes \psi ) = (\psi \otimes \psi \otimes \psi ) = (\psi \otimes \psi \otimes \psi \otimes \psi \otimes \psi \otimes \psi \otimes \psi \otimes \psi \otimes \psi \otimes \psi $                                                                                                    | ، دانشکده - ۹۷۱۰۰۰۵۰۳ - فرامرز امامی صالح -                               | نمدید سنوات (جدید) - تایید معاون آموزشی                                              | کارشناس آموزشین گروه صنایع             | R 🖨 11     |                                                                                                |
|                                                                                                    | 34++/+2/3+-32524                                                                                                    | لی و پژوهشنی دانشجو - تایید معاون آموزشنی                                 | سایر درخواستهای مرتبط با مشکلات آموزش<br>دانشکنه ۰ ۹۸۳۰۷۳۵۰۹ ۰ قاطمه رقیعی ۰         | كارشناس آموزشنى گروه مكانيك            | ۹ D II     |                                                                                                |
|                                                                                                    | ) #++/+T/() + - ) T(T)                                                                                                    | بی و پژوهشنی دانشجو - تایید معاون آموزشنی                                 | سایر درخواستهای مرتبط با مشکلات آموزش<br>دانشکده ۱۰ ۹۸۲۹۹۷۶۱ - امین محمدنزاد -       | كارشناس آموزشنى گروه مكانيك            | s 🗆 11     |                                                                                                |
|                                                                                                    | 14++(+1)(++-)+148                                                                                                    | لی و پژوهشنی دانشجو - تایید معاون آموزشنی<br>ای زاده -                    | سایر درخواستهای مرتبط با مشکلات آموزش<br>دانشکده - ۸۰-۹۷۲۰۴۱۰۰۸ - عهدی حاجی عد       | كارشناس أموزشنى عمران                  | ۹ 🗇 ۱۱     |                                                                                                |
|                                                                                                    | 14++/+1/+0-+0/16                                                                                                    | نابید معاون آموزشای دانشاکده جهت لزوم حضور<br>۹۰ مریم شاطر - ۲۹۹۲         | مجوز حضور در خوابگاه در ابام خاص کرونا -<br>دانشجو در دانشگاه یا خوابگاه - ۸۳۶۰۴۶۰۳  | مدير گروه عمران                        | 9. 🗇 10    |                                                                                                |
| 1                                                                                                    | $(\gamma_{n+1},\gamma_{n+1},\gamma_{$ | یام خاص - تابید معاون آموزشنی دانشگده -<br>ممومی ۲ - ۲۹۹۲                 | حذف اضطراری درس بیش از حد عصوب در ا<br>۹۸۲۰۱۹۰۰۴ - فرزانه پرنده مغانلو - اقتصاد :    | مدير گروه صنايع                        | @ 1/       |                                                                                                |
|                                                                                                    | •                                                                                                    | 1.1 0000001411 / A.I. A.                                                  | TA0                                                                                  | ا ا ا ا ا ا ا ا ا ا ا ا ا ا ا          | مفحه 1 از۶ |                                                                                                |
| عندي                                                                                                    |                                                                                                    |                                                                           |                                                                                      |                                        |            |                                                                                                |
|                                                                                                    |                                                                                                    |                                                                           |                                                                                      |                                        |            |                                                                                                |

| tps://golestan.khu.ac.ir/forms/authenticateuser/main.htm |                                                                                           |                                                                        |                                    |               |                                                                                                    |
|----------------------------------------------------------|-------------------------------------------------------------------------------------------|------------------------------------------------------------------------|------------------------------------|---------------|----------------------------------------------------------------------------------------------------|
|                                                          | به نام خدا<br>بع دانشگاهی گلستان ادانشگاه خوارزمی                                         | سیستم جاہ                                                              |                                    |               |                                                                                                    |
| / 1400 303/5 42 4pm (0145113                             |                                                                                           |                                                                        |                                    |               | وع به سفرین خروع<br>منوی کاربر 🛛 🗙 بیشخوان خدمت                                                                  |
|                                                          |                                                                                           |                                                                        |                                    |               | 😡 بیشخوان خدمت                                                                                                   |
|                                                          |                                                                                           |                                                                        |                                    |               | ۵۰٫۲۹ ۱۹ (ماسان مهدف                                                                                             |
| <b>~</b>                                                 | جسنجو جارف                                                                                | حاب شده(0)   انتخاب همه   عدم انتخاب                                   | al I                               |               |                                                                                                    |
|                                                          | موضوع                                                                                     |                                                                        | فرستنده                            | عمليات        | • (6)                                                                                                    |
| 14/-                                                     | ، (ویراست ۱) - تابید و اطهار نظر معاون امورشنی دانشنگده - ۱۹۲۲ - ۱۶۲۲<br>بی - ۲۹۹۲        | بررسای فشکلات درون دانشکده ایم<br>۹۶۲۰۲۲۰۰۷ - فاطمه حبیب زاده گنا      | کارشناس آموزشنی برق و کامپیونز     | <b>1 1 1</b>  | نورشىي دانشكده فدې مهندسې (1) 👻                                                                                  |
| 34+4/-                                                   | ، آموزشای و پژوهشای دانشاجو - تابید معاون آموزشای<br>علی اکبری ممقانی -                   | سایر درخواستهای مرتبط با مشکلات<br>دانشکده - ۹۵۴۰۵۲۹۰۶ - مهسا بور      | کارشناس آغوزشنی گروه صنایع         | <b>4</b> 0 1  | انغان و تعییر رشته<br>تا بردسی امور اموزشی (1)<br>تا داده                                                        |
|                                                          | ىمامەت أەمەت ما دانت كەم - ۹۹۳،۲۳۰،۴۳ بىيدىل يەمالم<br>ارتىتىلىس                          | ی کامیت المیافنان تحمیل متارید<br>۲۰ تایید ، اعلام نظر و ارجاع به ک    | کارشناس آموزشنی برق و کامپیوتر     | <b>4</b> 0    | بریترآت<br>د تصویب موضوع و اسائید فعالیتهای اموز شی برتروهشی آ<br>بد گر از ۵. صانک د فعالیتهای آموز شیر بازه هشی |
| - P:                                                     |                                                                                           |                                                                        | کارشناس آموزشی عمرا <mark>ن</mark> | ۹ D - 1       | شاهدة شماره دارطلمي ُ<br>آزمون جامع                                                                              |
| y:                                                       |                                                                                           | جهت نسبت                                                               | كارشناس أموزشنى عمرانا             | <b>~ D ·</b>  | رزشىڭ بردىس خوارزمىڭ ئهران (1) + ر<br>رزشىڭ بردىس كرچ (1) +                                                      |
|                                                          |                                                                                           | توضيح                                                                  | كارشناس أموزشنى عمران              | ۹ 🖬 🗸         |                                                                                                    |
| Y                                                        | 6                                                                                         |                                                                        | كارشناس أفوزشنى عمران              | <b>~ C</b> 1  | 1                                                                                                    |
| v                                                        |                                                                                           |                                                                        | مدیر گروه عمران                    | ۹ D J         | ×                                                                                                    |
| <sup>1</sup>                                             |                                                                                           |                                                                        | مدیر گروه صنایع                    |               | 4                                                                                                    |
| 1-                                                       |                                                                                           |                                                                        | مدیر گروہ مکانیٹ                   | ۹ D I         |                                                                                                    |
|                                                          |                                                                                           |                                                                        | کارشناس آغوزشنی گروه صنایع         | ۹ 🖬 ۱         |                                                                                                    |
| Y                                                        |                                                                                           |                                                                        | كارشناس أفوزشنى گروه مكانيك        | 9 D 1         | r                                                                                                    |
| Y                                                        | سناس                                                                                      | تابید ، اعلام نظر و ارحاع به کارد                                      | كارشناس أفوزشنى گروه فكانيك        | <b>R</b> 🖬 11 | r                                                                                                    |
| 19-4                                                     | ، آموزشای و پژوهشای دانشجو - تابید معاون آموزشای اور ۲/۱۰ - ۱۰:۳<br>جای علی زاده -        | سایر درخواستهای مرتبط با مشکلات<br>دانشکده - ۹۷۲۰۴۱۰۰۸ - عهدی حا       | كارشناس أموزشنى عمران              | ۹ 🖬 ۲         |                                                                                                    |
| 14+1                                                     | کرونا - تایید معاون آموزشنی دانشکده جهت لزوم حضور ۲۹۰۹، ۹٬۲۹<br>۹۸۳۶۰۴ - مریم شاطر - ۲۹۹۲ | مجور حضور در خوابگاه در ایام خاص<br>دانشجو در دانشگاه یا خوابگاه - ۶۰۳ | مدیر گروه عمران                    | <b>4</b> 🖬 M  | 5                                                                                                    |
| 3444                                                     | وب در ایام خاص - تایید معاون آموزشنی دانشگده -<br>قصاد عمومی ۲ - ۲۹۹۲<br>ا                | حذف اضطراری درس بیش از حد عص<br>۹۸۲۰۱۹۰۰۴ - فرزانه پرنده مفاتلو - ۱    | مدیر گروہ صنایع                    | <b>0</b> 1    |                                                                                                    |
|                                                          | 1. COMPOSITION                                                                            | TAO.                                                                   | د 💽 💽 دو 💙 نمایش ۱ - ۵۰ از         | مفحه 1 ازا    |                                                                                                    |
|                                                          |                                                                                           |                                                                        |                                    |               | 54C. 1                                                                                                    |

## ۵- تصمیم نهایی کارشناس

در این مرحله کارشناس با توجه به کسب تکلیف انجام شده یا درخواست را رد و یا انجام و تایید مینماید.

| مع داستاهی کستان - دانستاه خوارزمی - بیسخوان خدمت - e i - wicrosoft Edge | سيستم م                              |                                                                                                    |                                                                                                    |                                   |                |                                                                                                    |
|--------------------------------------------------------------------------|--------------------------------------|----------------------------------------------------------------------------------------------------|----------------------------------------------------------------------------------------------------|-----------------------------------|----------------|----------------------------------------------------------------------------------------------------|
| nttps://golestan.khu.ac.ir/forms/authenticateuser/main.htm               |                                      |                                                                                                    |                                                                                                    |                                   |                |                                                                                                    |
|                                                                          |                                      | به نام خدا<br>شگاهه ، گلستان . دانشگاه خطرتهم ،                                                     | 1 80 2 0 1 1 1 1 1 1 1 1 1 1 1 1 1 1 1 1 1                                                                         |                                   |                |                                                                                                    |
| 1400 شببه 22 خرداد 1400 - س                                              |                                      | 000000                                                                                              | us Groi Jazaina                                                                                                    |                                   |                | وح اله سعادتين خروج                                                                                                    |
| 3                                                                        |                                      |                                                                                                    |                                                                                                    |                                   |                | : منوی کاربر 🛛 🗙 بیشخوان خدمت                                                                                                 |
|                                                                          |                                      |                                                                                                    |                                                                                                    |                                   |                | 😡 بېشخوان خدمت                                                                                                    |
|                                                                          |                                      |                                                                                                    |                                                                                                    |                                   |                |                                                                                                    |
|                                                                          |                                      |                                                                                                    |                                                                                                    |                                   |                | ۲۱۹۱۲ ا                                                                                                    |
|                                                                          | جارك 🗸                               | جستجو                                                                                               | ، شده(0)   انتخاب همه   عدم انتخاب                                                                                 | انتخاب                            |                |                                                                                                    |
|                                                                          | زمان                                 | موضوع                                                                                               | 1                                                                                                    | فرستنده                           | عمليات         | ن آموزشدی برق و کامپیوتر (13) 💌 🔄                                                                                             |
|                                                                          | 14++/+2/22 - 14/24                   | است ۱) - کارشناس افورشای خوت بررسای وضعیت<br>ارجاع به معاون آفوزشای دانشکده جوت اغلام نظر -<br>۲۹۹۲ | بررسی فشکلات درون دانشکنه ایم (ویر<br>ی درخواست دانشجو و انجام درخواست و یا<br>۱۹٬۲۰۲۲۰۰۷ - فاظمه خیب زاده گنایی - | معاونا أموزشنى دانشكده فنى معيدسه | 490 <b>0</b> 0 | انقال و کنیو رشکه<br>۵ وربی امور آموزشی (3)<br>۵ اخذ درس مطلعه از اد گوسط داشتور (10)                                         |
|                                                                          | ) <del>1</del> /-T/T)A2)T            | آموزشهی جهت بررسهی وضعیت مرخصی دانشجو و<br>الید - ۲۹۸۲-۷۷۴ - بیام شمس - ۲۹۸۲                        | درخواست مرخصی تحمیلی - کارشناس اُ<br>ارجاع به معاون آموزشای دانشگده جهت تا                                         | مدیر گروه برق و کامپیوتر          | *****          | ، تصویب موضوع و اسائید فعالیتهای آموزشی برژوهشی<br>د گزارش عملکرد فعالیتهای آموزشی برژوهشی<br>است مهمان نکترس به دانشگاه دیگر |
|                                                                          | v                                    | ، گردش                                                                                              | 🗶 عدم تائید همراه با ذکر دلیل و پایان                                                                              | مدیر گروه برق و کامپیوتر          | ****           | ، کار اموزی<br>از مون جامع<br>ار مدن جامع                                                                                     |
|                                                                          |                                      |                                                                                                    | فهت نست نهایی                                                                                                    | مدیر گروه برق و کامپیوتر          | 8              | ) امورسای عمران (۵)<br>) آمورشای گروه سنایع (3)<br>) آمورشای گروه مکانیا: (۵)                                                 |
|                                                                          |                                      |                                                                                                    | - 10 m                                                                                                    |                                   |                | <ul> <li>(۲) التحسيلات كامسونر (۲)</li> <li>(۲) التحسيلات كامسونر (۲)</li> </ul>                                              |
|                                                                          | . P                                  |                                                                                                    | CHOR                                                                                                    | مدیر گروه برق و کامپیونر          | °. 🖬           | فارغ التحصيلات ممرات (20)                                                                                                    |
|                                                                          |                                      |                                                                                                    |                                                                                                    |                                   |                | فارع النحصيله، صنابع (15)                                                                                                    |
|                                                                          | <i>p</i> .                           | 6                                                                                                   |                                                                                                    | مدیر گروه برق و کامپیوتر          |                | فارع التحصيلهِ مكانبك (4) (4                                                                                                  |
|                                                                          |                                      |                                                                                                    |                                                                                                    |                                   |                | ف. گروه قنب مهندست پردیس بین المللي                                                                                           |
|                                                                          | Y.                                   |                                                                                                    |                                                                                                    | مدیر گروه برق و کامپیوتر          |                | V b (2) a muse set all could be                                                                                               |
|                                                                          |                                      |                                                                                                    |                                                                                                    |                                   |                | أمورشاي فاي مهندساي يرديس بين الملل                                                                                           |
|                                                                          | 1.                                   |                                                                                                    |                                                                                                    | کارشناس شورا ت، تہ تھران          | •              | مورش دانشکده فنې مهندسې (1) + امورش دانشکده بردېس ك (2) + ا                                                                   |
|                                                                          | )r                                   |                                                                                                    |                                                                                                    | مدیر گروه برق و کامپیوتر          | 8              | دريس فيچ ميبندسې (26) 🕴 و                                                                                                    |
|                                                                          | v                                    | گردیش                                                                                               | عدم نائید همراه با ذکر دلیل و پایات گ<br>///                                                                       | مدیر گروه برق و کامپیونر          | 0)             | -                                                                                                    |
|                                                                          | 14++/+1/10++/cTV                     | شبی و پژوهشی دانشجو - کارشناس آموزشی جهت<br>زم و ارجاع به معاون آموزشی دانشکده جهت تالید -          | سایر درخواستهای مرتبط با مشکلات آمون<br>برزسمی وضعیت دانشجو، ثبت توضیحات لا<br>۱۹۶۵/۱۱۶۲۲ - بویش بیرنیا -          | کارشناس شورا ت، ت، تهران          | <b>a</b> 1     | 1                                                                                                    |
|                                                                          | ) <del>1</del> * • / • 7/ 10 - •A157 | شمی و بژوهشمی دانشجو - کارشناس آموزشمی جهت<br>ارم و ارجاع به معاون آموزشمی دانشیکده جهت تائید -     | سایر درخواستهای مرتبط با مشکلات آموز<br>بررسی وفعیت دانشجو، ثبت توضیحات لار<br>۱۹۶۹-۱۱۶۲۲ - بویش پیرنیا -          | کارشناس شورا ت، نہ تھران          | 0              | Ŧ                                                                                                    |
|                                                                          | *                                    | شه ، ه باهشه ، دانشجه - کارشناب ، آمهزشه ، حقت                                                      | سابر درخواستهای مرتبط با مشکلات آمورز                                                                              |                                   |                |                                                                                                    |
|                                                                          |                                      |                                                                                                    | 4                                                                                                    | 🔹 🕨 مع 💙 نمایش ۱ - ۵۰ از ۲۰۹      | صفحه 1 از۹     | M                                                                                                    |
|                                                                          |                                      |                                                                                                    |                                                                                                    |                                   |                | 54. t)                                                                                                    |

# 6- گردش کار

|                                   |           | 4                                                                                                    | مشاهده گردش کار141821                 |                       |                    | ×                  |
|-----------------------------------|-----------|----------------------------------------------------------------------------------------------------|---------------------------------------|-----------------------|--------------------|--------------------|
| توضيحات                           | وضعيت     | مرحله                                                                                                    | سمت                                   | اقدام كننده           | تاريخ ارسال        | تاريخ دريافت       |
|                                   | تاييد     | ثبت شرح درخواست<br>دانشجو با توضیحات<br>کامل                                                                                     |                                       | حبيب زاده گتابی قاطمه | 1400/03/22 - 16:11 | 1400/03/22 - 10:12 |
| تایید جهت تست گردش ساخته شده جدید | تاييد     | بررسی درخواست<br>توسط مدیر گروه و<br>دستور اقدام لازم به<br>کارشناس                                                              | مدیر گروه برق و کامپیوتر              | احمدي على اكبر        | 1400/03/22 - 16:22 | 1400/03/22 - 16:11 |
| جهت تست گردش جدید.                | تاييد     | کارشناس آموزشی<br>جهت بررسی وضعیت<br>درخواست دانشجو و<br>انجام درخواست و یا<br>زرجاع به معاون<br>آموزشی دانشکده<br>جهت اعلام نظر | کارشناس آموزشتی برق و<br>کامپیوتر     | سعادتي روح اله        | 1400/03/22 - 16:23 | 1400/03/22 - 16:22 |
| جهت تست                           | تاييد     | تایید و اظهار نظر معاون<br>آموزشای دانشکده                                                                                       | معاون آموزشای دانشکده<br>فنای مهندسای | زمانيات مهدي          | 1400/03/22 - 16:24 | 1400/03/22 - 16:23 |
| جوت تست نهایی                     | عدم تایید | کارشناس آموزشی<br>جهت بررسی وضعیت<br>درخواست دانشجو و<br>انجام درخواست و یا<br>ارجاع به معاون<br>آموزشی دانشکده<br>جهت اعلام نظر | کارشناس آموزشمی برق و<br>کامپیوتر     | سعادتي روخ اله        | 1400/03/22 - 16:25 | 1400/03/22 - 16:24 |

با سپاس دانشکده فنی و مهندسی بهار ۱٤۰۰